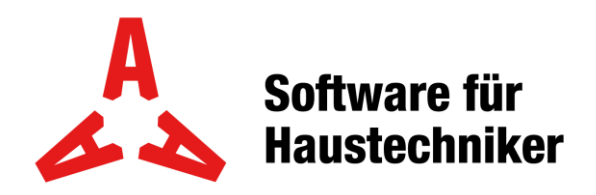

Win\_OD / Win\_OD+ / Win\_LV November 2023

# Umstellung der Mehrwertsteuer

## Inhaltsverzeichnis

| 1. | Erstellen eines neuen Mehrwertsteuersatzes              | 3 |
|----|---------------------------------------------------------|---|
| 2. | Makros aktualisieren                                    | 4 |
| 3. | Neuer MWST-Satz in einem bestehenden Projekt aktivieren | 6 |

#### 1. Erstellen eines neuen Mehrwertsteuersatzes

Öffnen Sie die Tabellenverwaltung:

| 🏦 Win_LV DE 4.10g                                              |  |
|----------------------------------------------------------------|--|
| Datei Bearbeiten Stammdaten Faktura Opt. Fenster Support Hilfe |  |
| 🚺   🗋 🚰 🗔   🖧 🖻 💼   🕕 🤒 💭 😳 🖸 📓 🖾 🔯 🛃 🚔 餐                      |  |
|                                                                |  |

Wählen Sie links die MWST-Tabelle und klicken danach auf Einfügen. Fügen Sie nun 3 neue Zeilen mit fortlaufender Nummerierung und der neuen MWST ein. Die letzten drei Zeilen sollten bei Ihnen dann wie hier aussehen:

| 🖀 Tabellen bearbeiten   |   |        |      |       |   |   |   |              | ×      |
|-------------------------|---|--------|------|-------|---|---|---|--------------|--------|
| Gliederungen            |   |        |      |       |   |   |   |              |        |
| D 🖻 🗙   🕞 🖶 🕹 🖬         |   |        |      |       |   |   |   |              |        |
| ✓ 	☐ Tabellenverwaltung |   | Nummer | Satz |       |   |   |   | 2.           | 1/18   |
| Y 📋 OD-Tabellen         | Þ | 1      |      | 6.500 |   |   | Г |              |        |
| > 🦰 Deutsch             |   | 2      |      | 2.000 |   |   | L | Einti        | igen   |
| > 🚍 Französisch         |   | 3      |      | 0.000 |   |   |   | Löse         | then   |
| > ditalienisch          |   | 4      |      | 7.500 |   |   |   | _            |        |
| MWSt-Tabelle 1          |   | 5      |      | 2.300 |   |   |   | <u>K</u> opi | eren   |
| Währung                 |   | 6      |      | 0.000 |   |   |   | In P         | ffor   |
| > 🦰 Dimensionen         |   | 7      |      | 7.600 |   |   |   | Inp          | uner   |
| Artikelstammdaten       |   | 8      |      | 2.400 |   |   |   | Von E        | Buffer |
| > 🚞 Kundenkonditionen   |   | 9      |      | 0.000 |   |   |   |              |        |
| > 📇 LV-Tabellen         |   | 10     |      | 8.000 |   |   |   | Rückg        | längig |
| > 🚍 Stammfaktoren       |   | 11     |      | 2.500 |   |   |   |              |        |
| > · 🛅 Fakturierung      |   | 12     |      | 0.000 |   |   |   |              |        |
|                         |   | 13     |      | 7.700 |   |   |   |              |        |
|                         |   | 14     |      | 2.500 |   |   |   | Über         | sicht  |
|                         |   | 15     |      | 0.000 | _ |   |   | obei         | sicili |
|                         |   | 16     |      | 8.100 |   |   |   |              |        |
|                         |   | 17     |      | 2.600 |   |   |   |              |        |
|                         |   | 18     |      | 0.000 |   |   |   |              |        |
|                         |   |        |      |       | • |   |   | Beer         | nden   |
|                         |   |        |      |       |   | _ | _ |              | ز.     |

i

Die MWST besteht immer aus einem 3er-Block: Normalsatz / Reduzierter Satz / keine MWST

### 2. Makros aktualisieren

Eröffnen Sie ein neues Projekt, wählen Sie eines Ihrer Makros und klicken dann auf die Lasche Kalkulation:

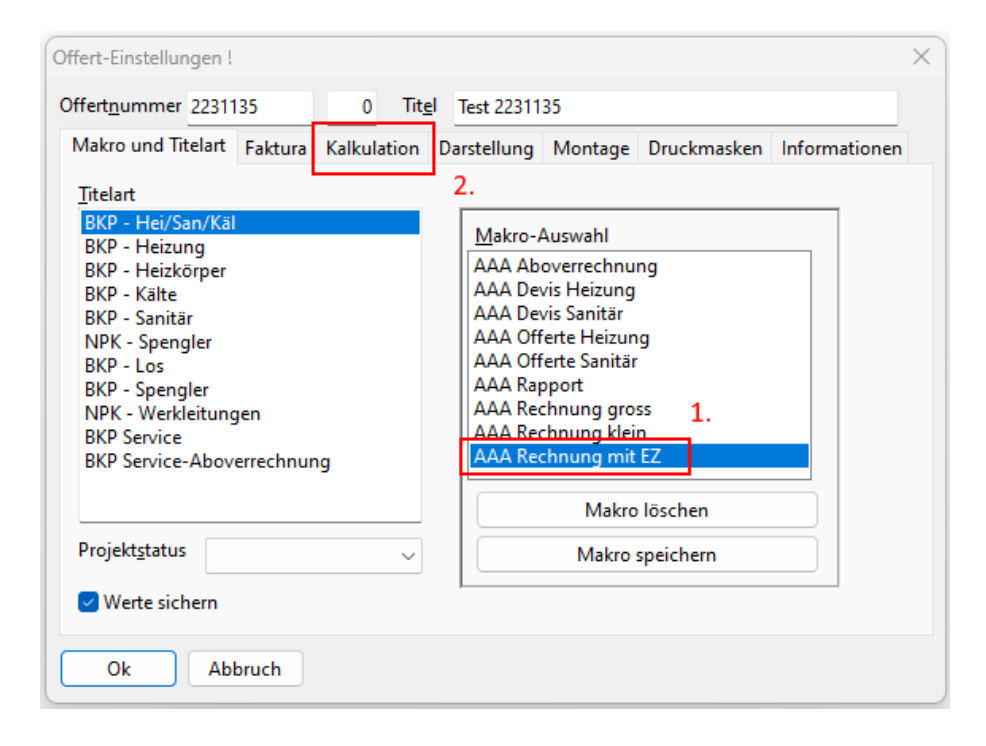

Hier wählen Sie den neuen MWST-Satz und wechseln danach wieder in die Lasche Makro und Titelart:

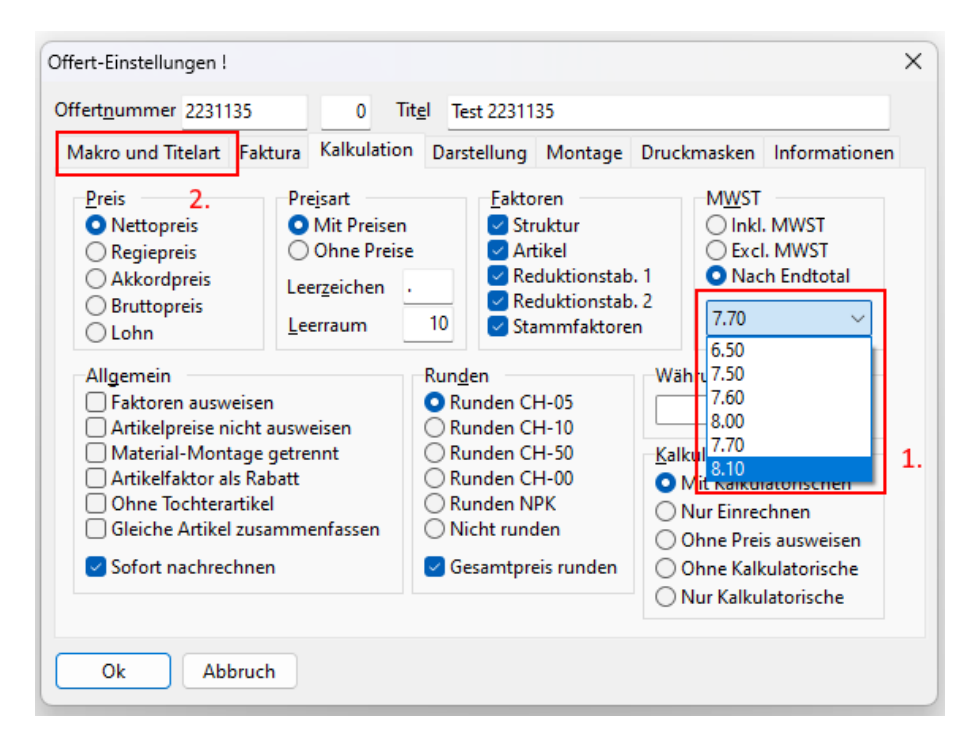

Speichern Sie jetzt das geänderte Makro mit einem neuen oder mit demselben Makroname:

|                                             | Offert-Einstellungen !             |         |                         |                                                                |                                                                                                    |                        |               |  |  |  |
|---------------------------------------------|------------------------------------|---------|-------------------------|----------------------------------------------------------------|----------------------------------------------------------------------------------------------------|------------------------|---------------|--|--|--|
|                                             | Offertnummer 22311                 | 136     | 0 Tit <u>e</u>          | Test 2231135                                                   |                                                                                                    |                        |               |  |  |  |
|                                             | Makro und Titelart                 | Faktura | Kalkulation             | Darstellung                                                    | Montage                                                                                                    | Druckmasken            | Informationen |  |  |  |
| Naura Mala                                  | BKP - Hei/San/Käl<br>BKP - Heizung |         | $\overline{\mathbf{v}}$ | Makro-A                                                        | Auswahl<br>overrechnu                                                                                         | ng                     |               |  |  |  |
| Makronam<br>AAA Rech<br>Be <u>s</u> chreibu | nung mit EZ                        |         |                         | AAA Dev<br>AAA Off<br>AAA Off<br>AAA Rap<br>AAA Rac<br>AAA Rec | vis Heizung<br>vis Sanitär<br>erte Heizun<br>erte Sanitär<br>oport<br>chnung gro<br>chnung klei<br>chnung mit | ng<br>ss<br>n<br>EZ    |               |  |  |  |
| Makrotyp<br>Okonver<br>Ounverä              | )<br>ntionell<br>inderbar          | Altes   | Makro übersc            | hreiben?                                                       | Makro<br>Makro                                                                                                | ) löschen<br>speichern | <b>1</b> .    |  |  |  |
| O unlösc                                    | Abbruch                            |         | Dieser M<br>Wollen      | akroname bes<br>Sie das besteh                                 | teht bereits<br>ende Makro                                                                                    | il<br>Düberschreiben?  | ,             |  |  |  |

Wiederholen Sie diese Schritte für jedes Makro, das Sie verwenden.

#### Neuer MWST-Satz in einem bestehenden Projekt 3. aktivieren

Öffnen Sie die Offert-Einstellungen, gehen Sie in die Lasche Kalkulation und wählen Sie den neuen MWST-Satz.

Bestätigen Sie dies mit Ok.

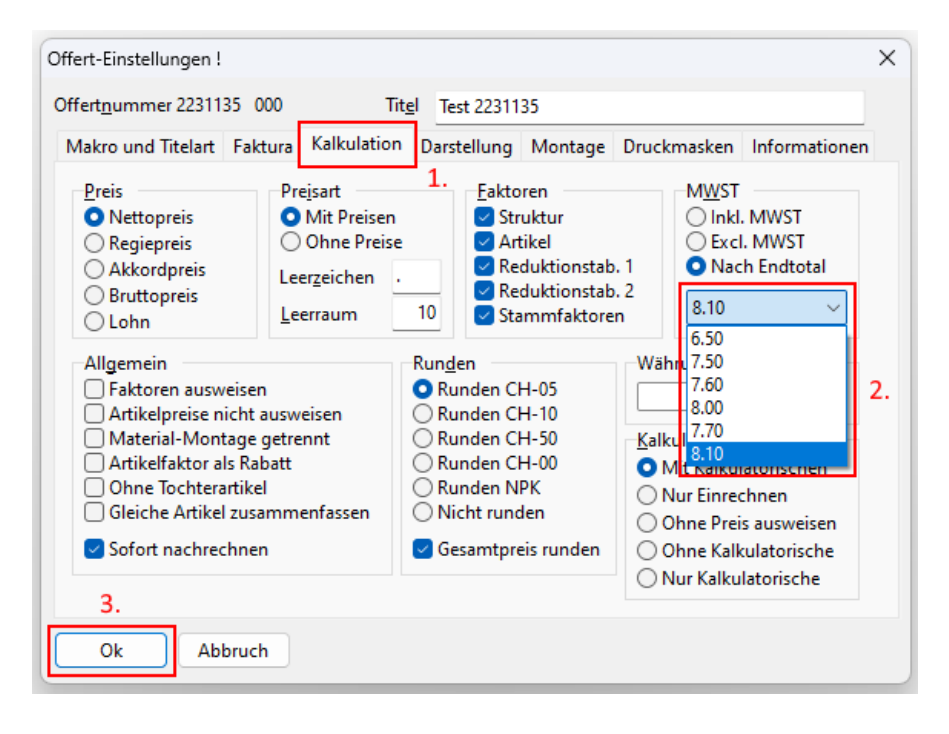